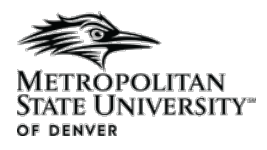

#### No-Show/Non-Participation

This is the step by step process for adding a No-Show for students enrolled in courses.

Banner Forms Used:

Faculty Feedback – Self Service Banner

#### Covers:

• Adding no-show for a student

## Process:

Adding No-Show/Non-Participation

- 1. Log into Self-Service Banner (SSB)
- In the top left corner, click on the 4 corners -> Menu -> Faculty & Advisors -> Faculty Feedback
  a. This will bring up the list of courses in which you are assigned as the instructor

| METROPOLITAN<br>STATE UNIVERSITY-<br>OF DENVER |
|------------------------------------------------|
| < Faculty & Advisors                           |
| Advisors >                                     |
| Final Grade Entry                              |
| Attendance Tracking                            |
| Class Lists                                    |
| Faculty Detail Schedule                        |
| Faculty Week-at-a-Glance                       |
| Search Students                                |
| Student Week-at-a-Glance                       |
| Student Registration History                   |
| Initiate Grade Change                          |
| Petition for Degree Exception Request          |
| Reserve a Computer Lab                         |
| Student Ratings of Instruction $>$             |
| Faculty Feedback Administration                |
| Faculty Feedback                               |

# 3. Select a course

- a. A course may be unavailable if:
  - i. A class is set for a future date
  - ii. A class has completed

| Comparative Fitness<br>Programs - EXS 3841 -<br>001  | Fall 2022   | 52140 | Fall 2022       | 19 | 0 | 0 | 08/22/2022 |            | Closed |
|------------------------------------------------------|-------------|-------|-----------------|----|---|---|------------|------------|--------|
| Cultural Aspects of<br>Nutrition - NUT 3300 -<br>002 | Fall 2022   | 51838 | Fall 2022       | 15 | 0 | 0 | 08/22/2022 | 12/09/2022 | Active |
| Latin American<br>Cooking - RST 390C -<br>001        | Fall 2022   | 55749 | Fall 2022       | 14 | 0 | 0 | 08/22/2022 | 12/09/2022 | Active |
| Human Biology for<br>Non-Majors - BIO 1000<br>- 099  | Spring 2023 | 35452 | Spring Winterim | 5  | 0 | 0 | 01/02/2023 |            | Future |

4. Locate the student then on the right side, click on Down Arrow

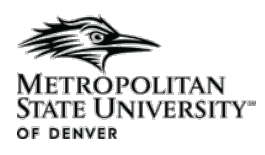

| Faculty Feedback Status | Estimated Grade |          |
|-------------------------|-----------------|----------|
| Optional                | None            | <u>~</u> |
| Optional                | None N          | <b>~</b> |
| Optional                | None N          | ~        |
| Optional                | None            | ~        |

## 5. Check No Show for non participation.

| Select any issues that apply: |      |      |
|-------------------------------|------|------|
| No Show                       |      |      |
| nter Comments:                |      |      |
|                               |      |      |
|                               |      |      |
|                               |      |      |
|                               | <br> | <br> |

- 6. Enter any comments
- 7. Repeat steps 4-6 for any additional students
- 8. Click submit at the bottom of the page
- 9. If the save is successful, it will be indicated at the top right of the page
- 10. Steps 3-8 can be repeated for additional courses